Dear supervisors and students,

first of all, I would like to ask you to read the essential information about doctoral studies, which will make it easier for you to orientate yourself in this issue. The most important can be found here: <u>https://www.lf2.cuni.cz/en/phd/phd-study/essential-information-about-study</u>

I would also like to emphasize that the doctoral student is obliged to keep personal data in the Student Information System (hereinafter "SIS") up-to-date and valid (address, telephone, e-mail, bank details, etc.). Therefore, please complete them carefully. If you do not have an account number in the SIS, we cannot pay you a scholarship.

The Individual Study Plan for PhD Students is the module used by students in conjunction with their supervisors to prepare their individual study plans (hereinafter "ISP"). This plan is then passed on by the supervisor to the subject area board (hereinafter "SAB"). At the end of every academic year, the same application is used for an assessment and can also be used to modify the study plan according to current needs.

When creating a study plan it is necessary to maintain the sequence of the following steps:

- the student will create an ISP, and in cooperation with the supervisor will fill out the study plan and describe preparations for the doctoral thesis; general requirements specific for the given field are automatically added to the plan when it is created, it is not necessary to enter individual requirements such as publications, conferences, etc.
- the supervisor will approve the proposed ISP and pass it on to the SAB for assessment and approval.

It is essential that the student completes all data regarding his/her study (ie all sections, in particular: dissertation thesis and the procedure for the preparation of the work, the course of study and an overview of responsibilities), including the annotation of the project as an appendix.

A student who has been accepted to study in a Czech study program must complete an ISP in Czech. Therefore, it is not possible for a student and a tutor to submit an ISP completed in English.

Information on the requirements of individual SABs during the study can be found here: <u>https://www.lf2.cuni.cz/en/phd/phd-study/phd-programmes-at-the-second-faculty-of-medicine</u>

The information is continuously updated. We also draw attention to the courses that are published on the DSPB website: <u>http://dspb.avcr.cz/aktualni-informace.html</u>

If you do not find everything you need here, please contact the chair of the relevant SAB with a specific question.

Electronic submission of the ISP to the supervisor for approval must be made by the student no later than **November 15, 2022.** It is the supervisor's responsibility to submit the student's approved ISP to the SAB no later than **November 30, 2022.** Once the SAB plan is approved, the Department for Ph.D. Study will print the final version of the ISP and place it in the student's file.

After approval of the ISP by SAB the Department for Ph.D. Study officers will print out the final PDF file with the ISP and place it on the student's file.

The performance of the ISP is subject to a regular annual evaluation, which together with a proper justification is submitted by the supervisor and subsequently discussed and approved by the SAB.

**The approved ISP is binding** and cannot be changed by the student (even with the agreement of his/her supervisor). It is therefore not possible to "postpone" the completion of individual courses, examinations and defence in the assessment automatically to the next academic year.

In principle, the student must apply for a change of ISP in the annual evaluation for the previous period exclusively via SIS. Changes to the ISP are decided by the relevant SAB. Any change must be justified and supported by the evidence on the basis of which the student is requesting the change of ISP and must be recommended by the supervisor. Once approved by the SAB, these changes become binding.

Otherwise, failure to meet the prescribed obligations is classified as "failed to meet some parts of the Individual Study Plan without serious reasons" and a determination will be made as to how the student will meet the outstanding obligations and a deadline given for completion.

In the event of any other problems contact SIS administrator <u>Mgr. Marek Ploc</u> (<u>marek.ploc@lf3.cuni.cz</u>). Any questions concerning SIS access should be directed to our department.

Thank you for your time,

PhDr. Marta Hrušková Head of Department for PhD Study

# GUIDELINES FOR CREATING INDIVIDUAL STUDY PLANS (ISP)

The following text describes in detail the individual steps along with SIS screenshots for illustration. As the program is continually being developed, these screenshots may be slightly different than the current version.

# 1. Logging in to SIS

To log in to SIS, go to <u>https://is.cuni.cz/studium/eng</u>, enter your user name, or possibly use your UKČO number (number on student ID under the photograph), and CAS password. To generate (and assess) ISPs, supervisors are assigned the role of **Supervisor** by the Second Faculty of Medicine, instructions for switching roles can be found at <u>https://is.cuni.cz/studium/help/stev/stev\_059.png.</u>

The different ways to get a CAS password are described at <u>https://cuni.cz/UKEN-134.html</u>. If you have not yet been assigned a role as **Supervisor** for the Second Faculty of Medicine, or you want to know your personal ID number (UKČO), contact the SIS Coordinator.

# 2. Assignment of dissertation topics by the student

After logging in to SIS click on **Students thesis.** The topic of the dissertation, which the applicant entered in the study application, will appear. Click on the detail (blue square on the left) to display the thesis data.

- Thesis title is registered in the Title field (immediately check for any typos). Don't forget to also make entries in Czech. The student cannot change the topic or title of his dissertation. If the title/topic does not suit him for some reason during the study, it is necessary to submit a request to change the title/topic of the dissertation, which must be recommended by the supervisor and will be submitted to the SAB for assessment. If the application is approved, the name/topic in the SIS will be changed by the Department for PhD Study.
- Academic year of topic announcement the current academic year is always filled in automatically
- Type of assignment dissertation
- Thesis language we recommend filling this in; A student who has been accepted to study in an English study program should write a dissertation in English. Writing a dissertation in another language is not automatic. The student must submit <u>an application for a dissertation in a foreign language</u>, which will be assessed by the SAB. Only after its approval will the clerk enter the change of the language of work into the SIS.
- **Department –** this is always already filled in depending on the user who is logged in (if you would like to change this, contact the SIS administrator)
- Supervisor filled in automatically

On the green bar there is an item *Editing* (see Fig. 1)., which you can click on and fill in the title of the thesis in Czech, key words (in Czech and English) and preliminary scope of work in Czech and English (data from the application annotation can be used; briefly: 3-5 sentences are sufficient).

Advisor – If a student wants to have an advisor in addition to the supersvisor, he/she must ask for one. See the advisor assignment <u>request form</u>. The request must be duly substantiated, signed by the supervisor and the proposed advisor. It will then be referred to the SAB for discussion. If the SAB advisor has not been approved, it cannot be entered into the student's ISP. The approved advisor is entered into the SIS by the Department for PhD Study.

Don't forget to save all changes into the database – the *Save* buttom is at the very bottom of the page.

|                                       | Securit Facility of Medicine                                                                                                    |
|---------------------------------------|----------------------------------------------------------------------------------------------------|
| 59:41 📾 🖌 🖈 List of assignmen         | B                                                                                                    |
| Details Editing Requests              |                                                                                                    |
|                                       |                                                                                                    |
|                                       |                                                                                                    |
|                                       |                                                                                                    |
|                                       |                                                                                                    |
| Edit work                             |                                                                                                    |
| * Thesis title in Czech:              | Nádory asociovaní s dlhodobou epilepsii: elektroklinické a genetické korelace                                                                                                    |
|                                       | 1 Xi Xi V d                                                                                                    |
|                                       | Nádory asociovaní s dhodobou epilepsií, elektroklinické a genetické korelace                                                                                                    |
| * Thesis title in English:            | Long - Terrn Epilepsy Associated Tumors: Electrocinical and Genetic Correlations                                                                                                    |
|                                       | / 33 X -                                                                                                    |
|                                       | Ion - Term Enliency Associated Tumors: Electrochinical and Genetic Correlations                                                                                                    |
| Thesis Jannuage                       |                                                                                                    |
| Kannada                               | English V P                                                                                                    |
| Key words.                            | nízkostupňové nádory mozku, epilepsie, dětství, genetika, výsledek                                                                                                    |
|                                       | Max length 500 characters, typeid 66, 434 remaining.                                                                                                    |
| English key words:                    | low-grade brain tumors, epilepsy, childhood, genetics, outcome                                                                                                    |
|                                       |                                                                                                    |
| Proliminary acone of work:            | Max kength solo characters, typed 62, 438 remaining.                                                                                                    |
|                                       | mador avolution is onnototu pilepii (ung-term pilepi) associated umor - tex) jou pometu rostoti andore noor nitemo supme s vysotym ykytem farmatorizisenna pilepiie. (tel farmuji sirue spektrum gilovytm a<br>glioneuronilnich typ ndord), mich nejtastifiji ou dysembrionalini neurospitalini tumory. (bili a spatiolize) (bili dyset) tili so pilepiie (tel far jou pienorizis), and pilepiie (tel far jou pienorizis), and pilepiie (tel far jou pienorizis), and pilepiie (tel far jou pienorizis), and pilepiie (tel far jou pienorizis), and pilepiie (tel far jou pienorizis), and pilepiie (tel far jou pienorizis), and pilepiie (tel far jou pienorizis), and pilepiie (tel far jou pienorizis), and pilepiie (tel far jou pienorizis), and pilepiie (tel far<br>extrementikularin neurosytam) a tumory hybridiate charakteristikami (např. DEF + 66). LEAT mohou by pitomy v kombinaci s dalšími strukturně patologickým nálezy, jako jou fokální kortikální dysplazie, jiné typy<br>hastilátich interacietch sevusé v kontavatije (televice).                                                                                                    |
|                                       | na rozdil od jikýh etiologii opilopie (nopř. foklat kortikální dyplatel) nejsou eletroklinické a genetické charatteristiv LEA doud době známy, i když představují celovitové druhý nejčastějil histologický nález v<br>oplietochrugyli. V něse nychtu plánujem úžsali tuto totick s dorazen ak obrolaze ma klatologickým nalezen a intravanialním EG, eletroklinickými rozdíly mezi různými typy LEA o charakterizací genetických nálezů (na<br>somstické a geninální úrovní) v korelaci s elektroklinickým obrazem a histologickým nalezem a intravanialním EG,                                                                                                    |
|                                       |                                                                                                    |
| Kenerences:                           | <ol> <li>Guiloni M, Nerucci G, Pellicis V, et al. Epilepy surgery of 'low grade epilepy associated neuroepithelial tumors' i A retrospective nationalise Italian study. Epilepia. 2017; 56(11): 1832-1841. doi:10.1111/pci.13866</li> <li>Stankarishana, Akarakan M, Wanni R, Kargery for 'low grade epilepy associated neuroepithelial tumors' i A retrospective redictors. (Ib Neurol Resrorance): 2015;41:10-10. doi:10.2111/pci.13866</li> <li>Stankarishana, Akarakan M, Wanni R, Kargery for 'low grade epilepy associated neuroepithelial tumors' i A retrospective redictors. (Ib Neurol Resrorance): 2015;41:10-10. doi:10.2111/pci.13866</li> <li>Stankarishana, Akarakan M, Wenzi Resrovance, 2015;41:10-10. doi:10.2111/pci.13866</li> <li>Stankarishana M, Akarakan M, Stangery for 'low grade epilepy associated neuroepithelial tumors. 2 Clin Neurosci. 2017; 44: 158-163. doi:10.1101/pci.13866</li> <li>Stangery G, Annocci G, Zenesiti C, et al. Relationship among clinical, pathological and bio-molecular festures in low-grade epilepsy-associated neuroepithelial tumors. 2 Clin Neurosci. 2017; 44: 158-163. doi:10.11016/j.clinical.2015</li> </ol> |
|                                       | 5. Hung L, You G, Jang T, Li G, Li S, Hang J. Correlation between tumor-related setures and molecular genetic protile in 189 Chinese patients with low-grade gliomas: a preliminary study. J Neurol Sci. 2011;302(1-2):63-67.<br>doi:10.010/j.fm.2010.11024<br>6. Benova B, Jacques TS. Genotype-phenotype correlations in focal malformations of cortical development: a pathway to integrated pathological diagnosis in epilepsy surgery. Brain Pathol. 2019;29(4):473-484. doi:10.1111/bpa.12666                                                                                                    |
| Preliminary scope of work in English: |                                                                                                    |
|                                       | Long-term splatpy Associated Lunors (Lets) are low-grade ison-ground perian tunors with a ngn inclence or physics and splatpy). Lets include a broad spectrum or gial and glionewronal types or tunors, among mint the<br>most frequent are dysemblonal neuros(lute) and angligglions(do). Other types of LENS are pleometric) transastroytemess, anglicentric) gliones, pagilaretticular neuros(are and tunors is the present in combination with other structural pathological findings, such as focal cortical dysplasias, other types of cortical migration disorders and hippocmpal<br>sciences(s.                                                                                                    |
|                                       | In contradistinction to other etiologies of epilepy (e.g., focal cortical dysplasia), the electroclinical adgenetic characteristics of LEATs still are not uell known, even they represent the second most frequent histological findings and intracronal EEG, the electroclinical differences between the various types of LEATs and the characterization of genetic findings (at somatic and germinal level) in correlation with electroclinical picture and post-surgical outcome.                                                                                                    |
|                                       |                                                                                                    |
|                                       | • Save                                                                                                    |

Fig. 1: Selection of student and thesis assignment

# 3. Creation of an ISP by the student

## a) Creating an ISP

After logging in to SIS, the student clicks on the *Individual study plan for PhD students*. If the student is not yet registered for a doctoral thesis, a red X is displayed (see the upper part of Fig. 2). After the student logs in to the thesis, the icon changes to *G* (bottom part of Fig. 2), but the plan can only be created after the binding assignment of the thesis (just having the thesis assigned is not enough – see above).

|                  |                     |              |                   |                   |                                   |                                |               |                                   | occond racany or measure           |
|------------------|---------------------|--------------|-------------------|-------------------|-----------------------------------|--------------------------------|---------------|-----------------------------------|------------------------------------|
| 59:50 🚖 🖌 🗶 Pian |                     |              |                   |                   |                                   |                                |               |                                   |                                    |
| Search           |                     |              |                   |                   |                                   |                                |               |                                   | 요구 모님은 것이 같은 것이 같은 것이 같이 많이 봐.     |
|                  |                     |              |                   |                   |                                   |                                |               |                                   |                                    |
|                  |                     |              |                   |                   |                                   |                                |               |                                   |                                    |
|                  |                     |              |                   |                   |                                   |                                |               |                                   |                                    |
| Lange Con-       |                     |              |                   |                   | Linder Action Statement of Second |                                |               |                                   |                                    |
| Pian<br>++       | Given and last name | Study status | Year of admission | Supervisor<br>+ + | State of the plan                 | Responsibility (plan proposal) | Last revision | State of the assessment (Sup/SAB) | Responsibility (assessment)<br>+ + |

Fig. 2: Creating the study plan

🗘 🚨 Study Department 🖾 SIS support 🙀

After clicking on the altered icon , details of the ISP created are displayed. The header lists all basic information about the student, SAB chairperson, supervisor, advisor and current status of the plan. Details are displayed after clicking on the "plus" button of the particular line (Fig. 3).

| Details of individual PhD-study plan for PhD students (version: 668)      | Study | - Tuesday 10th November 2021, 7th learning week (odd)<br>Second Faculty of Medicine |
|---------------------------------------------------------------------------|-------|-------------------------------------------------------------------------------------|
| 59:50 A ¥ A Plan                                                          |       |                                                                                     |
| Search Details of ISP                                                     |       |                                                                                     |
|                                                                           |       |                                                                                     |
|                                                                           |       |                                                                                     |
|                                                                           |       |                                                                                     |
| Plan details - PROPOSAL                                                   |       |                                                                                     |
| 🕒 Student:                                                                |       |                                                                                     |
| SAB Chair:                                                                |       |                                                                                     |
| Supervisor (01.10.2021 - stays):                                          |       |                                                                                     |
| Advisor:                                                                  |       |                                                                                     |
| - Status of plan ( ID: "21469" )                                          |       |                                                                                     |
| Responsibility: Subject Area Board                                        |       |                                                                                     |
| Previous responsibility: supervisor                                       |       |                                                                                     |
| Change:                                                                   |       |                                                                                     |
| Commentary by supervisor:                                                 |       |                                                                                     |
| Commentary by SAB:                                                        |       |                                                                                     |
| Date of SAB:                                                              |       |                                                                                     |
| Date of approval:                                                         |       |                                                                                     |
| Plan proposal in PDF: 🔊                                                   |       |                                                                                     |
| History of statements and reasons for returning the individual study plan |       |                                                                                     |
| C meet a stranger and research to recommy an marray steel han             |       |                                                                                     |
| <ul> <li>Dissertation and progress on the dissertation</li> </ul>         |       |                                                                                     |

Fig. 3: Header of study plan details

#### b) Course of study

The ISP is created exclusively for the standard period of study, i.e. four years. It is therefore not possible to plan study obligations for a shorter period, e.g. three years, or for a longer period, e.g. five years (SIS simply cannot do this).

Here students enter their plan of study (Fig. 4). Unformatted text is entered, and for greater clarity we recommend dividing it into individual lines.

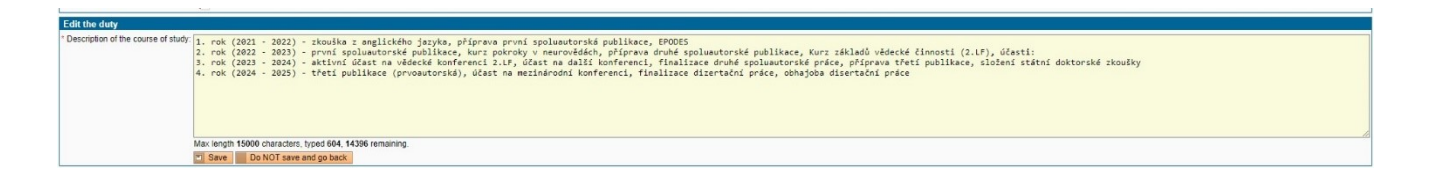

## Fig. 4: Editing the text field

## c) Doctoral thesis and procedure for preparing the doctoral thesis

This part of the ISP displays the assigned doctoral thesis. After clicking on the edit icon , the student will provide a brief introduction and then the planned approach of the dissertation (see Fig. 5). During the annual assessment this plan can be modified based on the results achieved. Please indicate the "actual" progression of the dissertation by year (e.g. 1st year introduction, 2nd year introduction and methodology, 3rd year methodology and results, 4th year results and discussion, etc.). If the required information does not fit, this can be included in an appendix in a docx or pdf file. This plan can be modified as part of the annual evaluation according to the results achieved.

# d) General requirements specific for the given field

Each student's ISP must include the following duties: courses / subjects prescribed by the relevant OR, English exam, scientific conference of the Second Faculty of Medicine, Charles University, state doctoral examination, defense, publication activity and internship. More information about ISP requirements is available here: <a href="https://www.lf2.cuni.cz/en/phd/phd-study/essential-information-about-study/individual-study-plan-isp">https://www.lf2.cuni.cz/en/phd/phd-study/essential-information-about-study/individual-study-plan-isp</a>

Insert publications in the "Summary of Duties" (just formulate in general: co-author's publication, first author's publication, review article). You can find the requirements of individual SABs here: <u>https://www.lf2.cuni.cz/en/phd/phd-study/phd-programmes-at-the-second-faculty-of-medicine</u>

We remind you that every outgoing doctoral student is obliged to register his /her stay in the SIS (internship registration module) before departure, and after return to notify the Department of Foreign Affairs (Ing. Byrne or Ing. Basařová) about the end of the stay. If the doctoral student does not do so, he/she will not be able to "match" the internship within the evaluation, which he/ she will complete at the end of the academic year.

| - Dissertation                                                                             | and progress on the                                                                                                    | dissertation                                                                                                    |                                |                       |
|--------------------------------------------------------------------------------------------|----------------------------------------------------------------------------------------------------|----------------------------------------------------------------------------------------------------|--------------------------------|-----------------------|
| Туре                                                                                       | Title, details                                                                                                    |                                                                                                    | Commentary                     | (2) Year of           |
| doctoral                                                                                   | 🗆 Long – Term Epile                                                                                                    |                                                                                                    | E 2021/2022                    |                       |
| progress on the<br>doctoral<br>dissertation                                                | Long-term Epilepsy As<br>of the tumors per sec. E<br>objectives<br>The objective of this P<br>mainly the correlations<br>somatic and germinal<br>Methods<br>Histological Indings, d<br>more patients in the n<br>(testing blood sampler<br>Transtable for progress<br>It year: Review of th<br>2nd year: Continuation<br>4th year: Completion of | character<br>red yet,<br>tidings at<br>d = 10<br>fit c level                                                                                                    | 2021/2022                      |                       |
| <ul> <li>Course of stu</li> </ul>                                                          | dy                                                                                                    |                                                                                                    |                                |                       |
| Title, details                                                                             |                                                                                                    |                                                                                                    | Commentary                     | Year of<br>insertion  |
| 1st year: Course on<br>2nd year: Course o<br>3rd year: English la<br>4th year: Participati | Basics of scientific wor<br>Advances in Neurosci<br>iguage exam, second p<br>in at an international co                                                                                                    | v at the Carbo Leaderup of Seizera, participation at the Carbo Sound Orga of Pediatic Hearing preparation of first paper (es co-withor)<br>neor first paper (on-sound), patiencities at the Areadine Control Carbo Areadine Carbo Areadine Areadine Carbo Areadine Carbo Areadine Carbo Areadine Carbo Areadine Carbo Areadine Carbo Areadine Carbo Areadine Carbo Areadine Carbo Areadine Carbo Areadine Carbo Areadine Carbo Areadine Carbo Areadine Carbo Areadine Carbo Areadine Carbo Areadine Areadine Carbo Areadine Carbo Areadine Carbo Areadine Carbo Areadine Carbo Areadine Carbo Areadine Carbo Areadine Carbo Areadine Carbo Areadine Carbo Areadine Carbo Areadine Carbo Areadine Carbo Areadine Carbo Areadine Carbo Areadine Carbo Areadine Areadine Carbo Areadine Carbo Areadine Areadine Carbo Areadine Carbo Areadine Areadine Carbo Areadine Carbo Areadine Carbo Areadine Carbo Areadine Areadine Carbo Areadine Carbo Areadine Areadine Carbo Areadine Areadine Areadine Carbo Areadine Areadine Areadine Areadine Areadine Areadine Areadine Areadine Areadine Areadine Areadine Areadine Areadine Areadine Areadine Areadine Aread |                                | 2021/2022             |
| <ul> <li>List of duties</li> </ul>                                                         |                                                                                                    |                                                                                                    |                                |                       |
| D D Type                                                                                   | Code                                                                                                    | Title, details Ac, year<br>OO OO                                                                                                    | Semester Commentary            | (2) Year of insertion |
| CU)                                                                                        | hin D0400003                                                                                                    | English language 2021/2022                                                                                                    | winter                         | 2021/2022             |
| CU)                                                                                        | hin DS002                                                                                                    | Scientific Conference 20212022                                                                                                    | summer                         | 2021/2022             |
| CU)                                                                                        | hin DS001                                                                                                    | Basics of scientific methodology 2021/2022                                                                                                    | both                           | 2021/2022             |
| CU)                                                                                        | hin 890044                                                                                                    | Selected issues of endocrinology and metabolism 2022/2023                                                                                                    | winter                         | E 2021/2022           |
| CU)                                                                                        | h in B90203                                                                                                    | Novelties in biomedical research 2022/2023                                                                                                    | both                           | 2021/2022             |
| CU)                                                                                        | hin D0400001                                                                                                    | State doctoral examination 2023/2024                                                                                                    | summer                         | E 2021/2022           |
| COURSE (WI                                                                                 | hin D0400002                                                                                                    | Doctoral thesis 2024/2025                                                                                                    | summer                         | ₩ 2021/2022           |
| add 💿 cour                                                                                 | se (within CU) 🔿 co                                                                                                    | urse (without CU) Opublication Oconference: Ointernship: Otraining: Oother: Osets of courses                                                                                                    |                                |                       |
| - Duties specifi                                                                           | for the branch                                                                                                    |                                                                                                    |                                |                       |
| Requirements du<br>Completion of the                                                       | ring the study<br>course Advances in I                                                                                                    | teurosciences. This is a two-week full-day course, which is an overview of current neuroscience research. It takes place at selected workplaces of Charles University and the Czech Academy of Sciences and Na Homoke Hospital.                                                                                                    |                                |                       |
| Another course fro                                                                         | m the DSPB offer.                                                                                                    |                                                                                                    |                                |                       |
| Other courses are                                                                          | recognized by the Si                                                                                                    | the dispersion of the study or the topic of the dispersion. It is recommended that the chosen course be related to the content of the study or the topic of the dispersion. It is recommended that the chosen course be related to the content of the study or the topic of the dispersion.                                                                                                    | the topic of the dissertation. |                       |
| English language                                                                           | examination (D04000                                                                                                    | 03; Examination at the Department of Languages, Second Faculty of Medicine CU, state language examination or internationally recognized language examination, e.g. TOEFL, Cambridge Certificate)                                                                                                    |                                |                       |

Fig. 5: Details and structure of the study plan

## e) Requirements concluding with a final examination or grade – subjects

These requirements conclude with an examination (including state doctoral examinations) or grade (e.g. acquiring certification); they have their counterparts in subjects entered in SIS in the Student program and once completed can be "matched" during the annual assessment.

 Course (within CU) – a subject already appearing in CU SIS which has been assigned a code; codes of English language, state doctoral examination and doctoral thesis begin with the letters D40000... - Course (without CU) - a special subject or similar requirement that is not in the CU SIS course list (e.g. subjects taught outside CU, special courses ending in certification). After submitting confirmation of course completion to the Department of PhD Study the particular course will be assigned a code. Please enter additional details about the course to the field "specification of requirements" (Fig. 6): *exact name of the subject, name of subject in English, code of subject (if one exists), language of instruction, university, faculty and guarantor, instructor or examiner for the subject (if known), semester of instruction (if known), and manner of examination (grade/test).* 

| Edit the duty                                                                                                    |  |  |  |  |  |  |  |
|----------------------------------------------------------------------------------------------------|--|--|--|--|--|--|--|
| * Training title: (Kurz odborné přípravy pro získání kvalifikace a odborné způsobilosti na úseku pokuzných zvíľat |  |  |  |  |  |  |  |
| ánement of duty: Česká zemědělská univerzita v Praze - Katedra etologie a zámových chovů                          |  |  |  |  |  |  |  |
|                                                                                                    |  |  |  |  |  |  |  |
|                                                                                                    |  |  |  |  |  |  |  |
|                                                                                                    |  |  |  |  |  |  |  |
|                                                                                                    |  |  |  |  |  |  |  |
|                                                                                                    |  |  |  |  |  |  |  |
|                                                                                                    |  |  |  |  |  |  |  |
| Max length 2000 characters, typed 72, 2428 remaining.                                                             |  |  |  |  |  |  |  |
|                                                                                                    |  |  |  |  |  |  |  |
| samestar: O none @ winter O summer O both                                                                         |  |  |  |  |  |  |  |
| Save Do NOT save and go beck                                                                                      |  |  |  |  |  |  |  |
| ad new file                                                                                                    |  |  |  |  |  |  |  |
| - <u> <b>∂</b> x</u>                                                                                              |  |  |  |  |  |  |  |
|                                                                                                    |  |  |  |  |  |  |  |
|                                                                                                    |  |  |  |  |  |  |  |
|                                                                                                    |  |  |  |  |  |  |  |
| description:                                                                                                    |  |  |  |  |  |  |  |
|                                                                                                    |  |  |  |  |  |  |  |
|                                                                                                    |  |  |  |  |  |  |  |
| Max length 500 characters toget 0. 500 censisting                                                                 |  |  |  |  |  |  |  |
| New man might der demakter, ryper a, der teineneng.                                                               |  |  |  |  |  |  |  |
| Study Department SIS support 👸 Moodle Melanet                                                                     |  |  |  |  |  |  |  |

Fig. 6: Filling in requirements for Description of Subject

A subject can be added by either directly entering the code or using the magnifying glass button (Fig. 7) and searching the CU database by faculty, department or part of name and code; confirm your selection by clicking on the green arrow (Fig. 8). Then select the planned academic year the given requirement will be met.

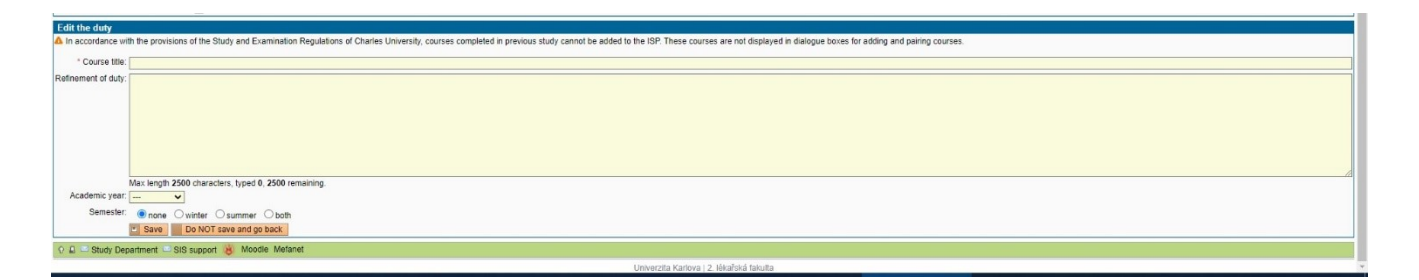

Fig. 7: Adding a subject

CU subjects listed in the ISP must also be entered in SIS using the **Registration of Subjects and Schedule** application for the given year. At the same time, students can use this application to register other subjects that are not part of the ISP or which are mandatory for the registration of ISP subjects (subjects that students have generally met during their undergraduate studies at the faculty and which will be recognized upon submitting a request to the Department for PhD Study). After completing subjects that are part of the ISP, records are "matched" during the annual assessment.

| <u>Searchir</u> | ig:Course code                                   |                        |         |  |  |  |  |  |
|-----------------|--------------------------------------------------|------------------------|---------|--|--|--|--|--|
| Faculty:        | First Faculty of Medicine                        |                        |         |  |  |  |  |  |
| Department:     |                                                  |                        |         |  |  |  |  |  |
| Name:           | advanced                                         |                        |         |  |  |  |  |  |
| Code:           |                                                  |                        |         |  |  |  |  |  |
|                 | . Search                                         |                        |         |  |  |  |  |  |
| ++ Cod          | e ✦✦ Name                                        | + + Department         | Faculty |  |  |  |  |  |
| ¥ B90115        | Advanced Methods DNA Sequency and Microinjection | 11-0001 <mark>4</mark> | 1.LF    |  |  |  |  |  |
| Results 1.1 of  | 1                                                |                        |         |  |  |  |  |  |

Fig. 8: Selecting a subject from the CU database

#### f) Sending the plan to the supervisor

All parts of the plan can be edited or deleted using the icon on the left-hand side of the table (Fig. 8). Once the plan has been created, the proposed ISP plan must be sent to the supervisor. Go to the scroll-down menu at the bottom of the screen and select *Send plan to supervisor*, then click *Execute* (Fig. 9).

| rea 📾 Innureanii. Informannise Inniisea                                                                            | avavavas aurimen | 100 100 11 2022 |
|----------------------------------------------------------------------------------------------------|------------------|-----------------|
| 12 193 © course (within CU) O course (within CU) O publication O conference O internship O other O sets of courses |                  |                 |
| Duties specific for the branch                                                                                     |                  |                 |
| 2 Student action:                                                                                                  |                  |                 |
| Torward the plan to the supervisor 🗸 🖬 🔞                                                                           |                  |                 |
| -D hop but for student                                                                                             |                  |                 |

Fig. 9: Sending the plan to the supervisor

The supervisor will automatically be notified by e-mail that the plan of his/her doctoral student is ready for review. It is possible that the supervisor may ask the student to make some modifications or additions. In such a case, the student will be notified by e-mail, will make the required changes, and send the plan back to the supervisor.

#### Approval of the ISP by the supervisor

The supervisor will be notified by e-mail of the ISP prepared by the given doctoral candidate. Information on logging in to SIS is given in section 1. In the role of **Teacher** or **PGS Supervisor**, it is necessary to select the **Solution Individual Study Plan of PhD. Students.** The filter will display the students of the particular supervisor. To search more quickly we recommend setting the *Year commencing study* to the current academic year, i.e. 2022/2023 depart, otherwise all students of the given supervisor will be displayed (Fig. 10). Students just starting to create their ISP will see in the *Plan Status* column that this is a proposal. Clicking on the **Solution** contact in the particular row will open the ISP proposal of the student.

| 2 | Plan<br>+ + | Given and last name<br>♣ ✿ | Study<br>status | Year of<br>admission<br>↓↑ | Supervisor<br>♣ ♠ | State of the<br>plan | Responsibility (plan<br>proposal)<br>★ ◆ | Last revision<br>♥ ♠ | State of the assessment<br>(Sup/SAB) | Responsibility<br>(assessment) |
|---|-------------|----------------------------|-----------------|----------------------------|-------------------|----------------------|------------------------------------------|----------------------|--------------------------------------|--------------------------------|
|   | 📄 🔎 🔜 21555 |                            | studying        | 2021                       |                   | ISP proposal         | student ⇒ supervisor                     | 19.11.2021 09:33     | -                                    | -                              |
|   | 📄 🔎 🔜 21576 |                            | studying        | 2021                       |                   | ISP proposal         | student ⇒ supervisor                     | 29.10.2021 18:28     | -                                    | -                              |
|   | 📄 🔎 🔜 21174 |                            | studying        | 2021                       |                   | ISP proposal         | student ⇒ supervisor                     | 19.11.2021 18:27     | -                                    | -                              |

Fig. 10: List of students

Using the scroll-down menu at the bottom of the screen the supervisor can select *evaluate proposed ISP* (Fig. 14) and in the text field add commentary that will then be displayed in the Plan Status header (see Fig. 3). If it is necessary to return the proposal to the student to be revised or supplemented, the supervisor will select *return plan to student* and in the text window give instructions for the student. This text is then displayed in the next header (History of reasons for returning the individual study plan – Fig. 3). The last step is always submission of the plan to the SAB for evaluation (*sending the plan to the subject area board*).

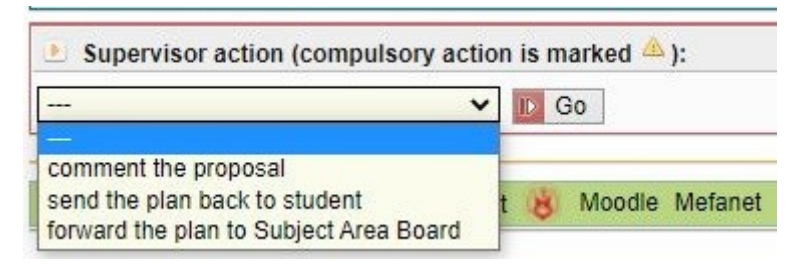

Fig. 11: Supervisor options

For clarity, the **"Responsibility (proposal of plan)"** column in the list of students always lists current information regarding the responsibilities of the given person (student – supervisor – subject area board).